## **QUICK REFERENCE GUIDE**

Updated November 01, 2019

## **Request User ID and Password to Access Supplier Portal**

Suppliers and bidders registered with the State may request new user identification for additional users to access SWIFT. To make this request, register a new User ID and password from the Supplier Portal.

Access the <u>Supplier Portal</u> from the following link:

#### http://mn.gov/supplier

1. Select the Register for an Account tile.

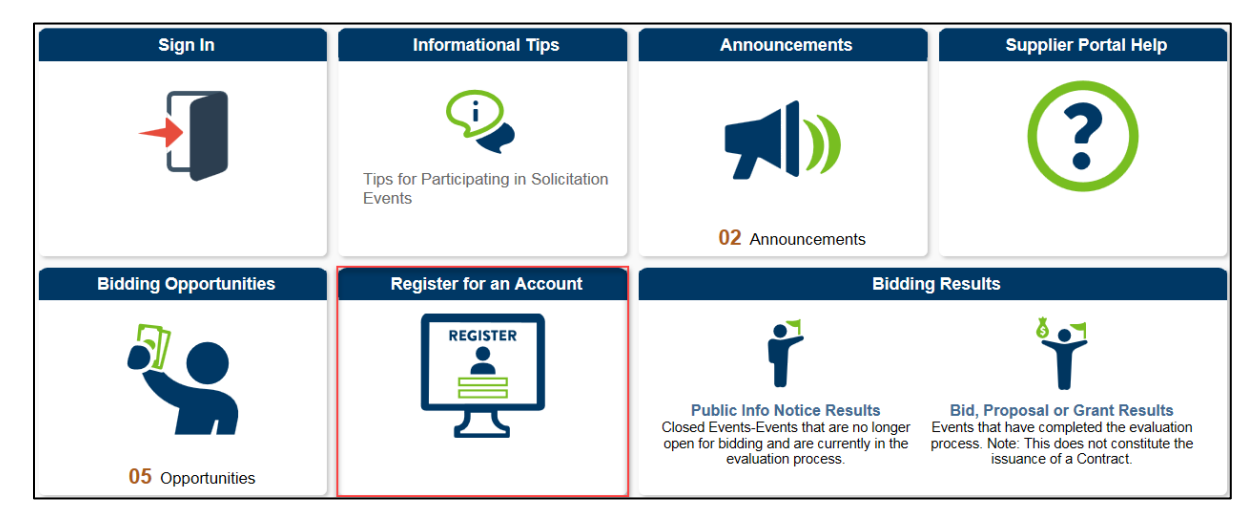

#### 2. Press the Register for a New User ID button.

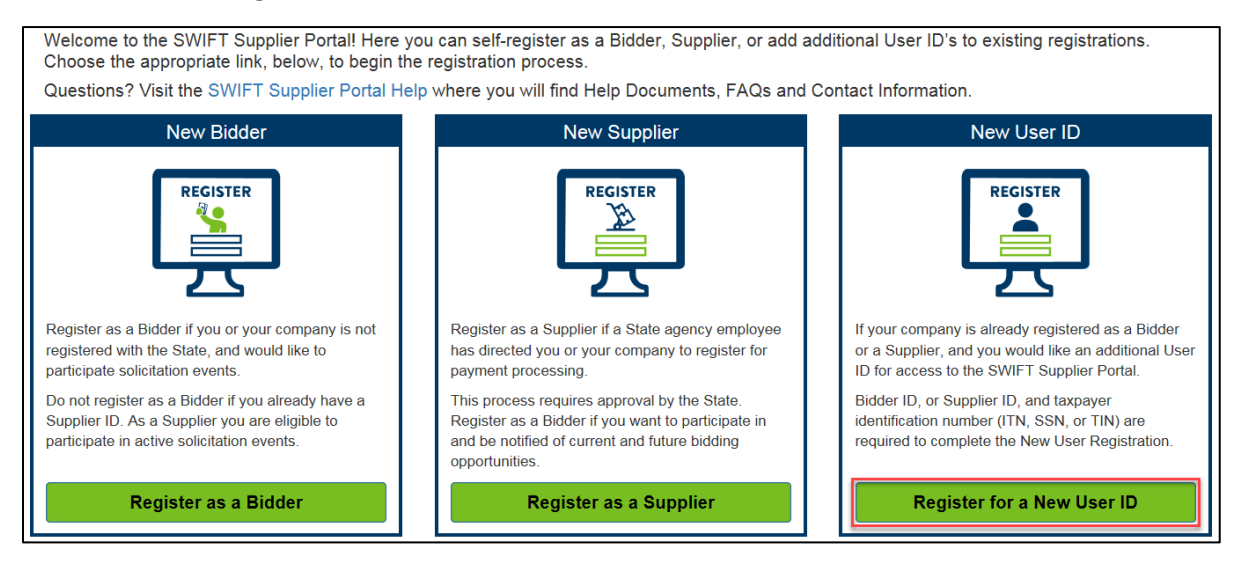

#### 1 | Page-Quick Reference Guide

### **SWIFT** STATEWIDE INTEGRATED FINANCIAL TOOLS

3. The *SWIFT New User Registration* page will display. Enter the identification number for the supplier or bidder in the *Supplier or Bidder ID* field.

**Note**: A list of Registered Users will display. To reset the password for an already registered User ID, click the **Forgot Password** button. Otherwise, click **OK** to register a new User ID.

- 4. Enter the Supplier/Bidder TIN in the *Tax Identification Number* field.
- 5. Enter the new user's last name, first name, and middle initial in the User Name field.
- 6. Enter the new user's email address in the *Email ID* field.
- 7. Check mark the Terms and Conditions box.

**Note**: To read the Terms and Conditions, select the *Terms of Agreement* link. After reading the Terms and Conditions, press the **Return** button to return to *SWIFT New User Registration*.

8. Click the **Submit** button.

| State Wide Integrated Financial Tools (SWIFT) New User Registration                                                                                                    |  |  |  |  |  |
|----------------------------------------------------------------------------------------------------|--|--|--|--|--|
| Upon completion of this process:                                                                                                    |  |  |  |  |  |
| 1) You will receive an email verification when your user account, (also called a User ID or OprID) has been created.<br>2) This OprID will provide access to SWIFT, where you will be able to respond to events; and/or review contracts, purchase orders, and payments; depending on your relationship with the State. |  |  |  |  |  |
| If you need assistance for any reason, contact the Minnesota Management and Budget (MMB) Bidder and Supplier helpline at (651)201-8106.<br>To begin the process, enter your SWIFT ID and your Taxpayer Identification Number (FEIN, SSN or ITIN).                                                                       |  |  |  |  |  |
| Supplier List                                                                                                    |  |  |  |  |  |
| *Supplier or Bidder ID Tax Identification Number                                                                                                    |  |  |  |  |  |
|                                                                                                    |  |  |  |  |  |
| Add                                                                                                    |  |  |  |  |  |
| User Account Information ⑦                                                                                                    |  |  |  |  |  |
| * User ID (OprID)                                                                                                    |  |  |  |  |  |
| *User Name LASTNAME, FIRSTNAME MIDDLE                                                                                                    |  |  |  |  |  |
| * Email ID                                                                                                    |  |  |  |  |  |
| Hint Question Q                                                                                                    |  |  |  |  |  |
| Hint Response                                                                                                    |  |  |  |  |  |
| Terms and Conditions<br>Make sure you read terms of agreement fully before submitting your registration.<br>Click to accept the Terms of Agreement below.<br>Terms of Agreement                                                                                                    |  |  |  |  |  |
| Submit                                                                                                    |  |  |  |  |  |

9. A confirmation window will display saying, "User Account has been created." Press OK.

| User Account has been created. |
|--------------------------------|
| OK                             |

#### 2 | Page-Quick Reference Guide

# **SWIFT** STATEWIDE INTEGRATED FINANCIAL TOOLS

10. The new user will receive an email with a unique User ID and Password listed as "OprID" and "Password." Use this new user identification to log in to the Supplier Portal.

| Swift.Testing@state.mn.us                                                                                                    |  |  |  |  |  |
|----------------------------------------------------------------------------------------------------|--|--|--|--|--|
| A new SWIFT Operator ID has been established for your Supplier ID<br>If there are problems with how this message is displayed, click here to view it in a web browser.                                                            |  |  |  |  |  |
|                                                                                                    |  |  |  |  |  |
| MINNESOTA                                                                                                    |  |  |  |  |  |
| A new SWIFT Operator ID has been established for your Supplier ID                                                                                                    |  |  |  |  |  |
| Details                                                                                                    |  |  |  |  |  |
| Your user SWIFT OprID (Operator ID) has been established. Use this OprID to log into our supplier portal, where you will be able to view procurement-related documents; and, view and respond to events.                          |  |  |  |  |  |
| OprID: VN000<br>Password: VN000                                                                                                    |  |  |  |  |  |
| Supplier Name: SCENARIO                                                                                                    |  |  |  |  |  |
| Supplier ID: 000                                                                                                    |  |  |  |  |  |
| Your OprID is used to access SWIFT; and your Supplier ID is used as identification when accessing transnational activity within SWIFT (award bids, contracts, purchase orders, invoices, payments, etc.)                          |  |  |  |  |  |
| If you have any questions or feedback regarding your user account, please contact MN Management & Budget at (651) 201-8106, or emai<br><u>efthelpline@state.mn.us</u> , or <u>vendor.mmbefax@state.mn.us</u> - fax: 651-797-1306. |  |  |  |  |  |
| This message was automatically generated by the Minnesota State Wide Integrated Financial Tools (SWIFT) system on 2019-01-10 at 10.08.08.000000. Please do not reply to this email.                                               |  |  |  |  |  |
| Thank you,                                                                                                    |  |  |  |  |  |
| State of Minnesota                                                                                                    |  |  |  |  |  |

- 11. To log in to the Supplier Portal with the new User ID and Password, select the Sign In tile.
- 12. Enter the newly registered supplier information in the User ID and Password fields.
- 13. Press the Sign In button.

| Sign In               | Informational Tips                            | Announcements        | Supplier Portal Help                                                                                                    |
|-----------------------|-----------------------------------------------|----------------------|----------------------------------------------------------------------------------------------------|
| -                     | Tips Sign                                     | n In ×               | ?                                                                                                    |
| Bidding Opportunities | Eve User ID User ID User ID Password Password | rd Biddir            | ng Results                                                                                                    |
| 04 Opportunities      | Enable                                        | e Screen Reader Mode | Bid, Proposal or Grant Results<br>Events that have completed the evaluation<br>process. Note: This does not constitute the<br>issuance of a Contract. |
|                       |                                               |                      |                                                                                                    |

3 | Page-Quick Reference Guide